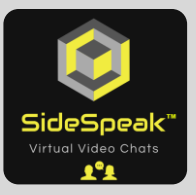

# **Register as SideSpeak User**

You will first need to register as a SideSpeak user. By registering, you will receive email updates on release information, help guides/tutorials and other SideSpeak news.

1. Go to <u>https://sidespeak.herokuapp.com/</u> and click the main menu, located in the upper right of the screen, and then select "**Register**"

| SideSpeak <sup>®</sup>                    | Personal — Invite Here >> |
|-------------------------------------------|---------------------------|
| The Easiest and Fastest Way to Video Chat | Email Invite              |
| We will never sell or share your data!    | Copy Invite Link          |
| Enter vour email: ismith@mail.com         | Dial-in Options (Premiun) |
|                                           | Post Feedback             |
| Host SideSpeak Session                    | Subscribe to Plan         |
|                                           | Help                      |
| √ No Downloads<br>√ No Installs           | Register                  |
| √ No Ads                                  | Login                     |
| √ No Bloatware                            |                           |
| √ Just Click and Go                       |                           |
|                                           |                           |
|                                           |                           |
|                                           |                           |
|                                           |                           |
|                                           |                           |
|                                           |                           |
| Thigs/Indexpeak.berok.usgp.com/register   | Please Donate Here! ()    |

2. Complete all the fields and click 'Register'. The Password field requires a minimum of 8 characters.

|                           | SideSpeak Homepage                    |
|---------------------------|---------------------------------------|
|                           | Create a Free Account                 |
| Enter Name<br>Enter Email | Email                                 |
| Create Password           | Password                              |
| Confirm Password          | Confirm Password                      |
| _                         | Register                              |
|                           | Have an Account? - <u>Go to Login</u> |

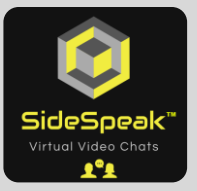

3. Once you complete the registration process you can now login with your credentials.

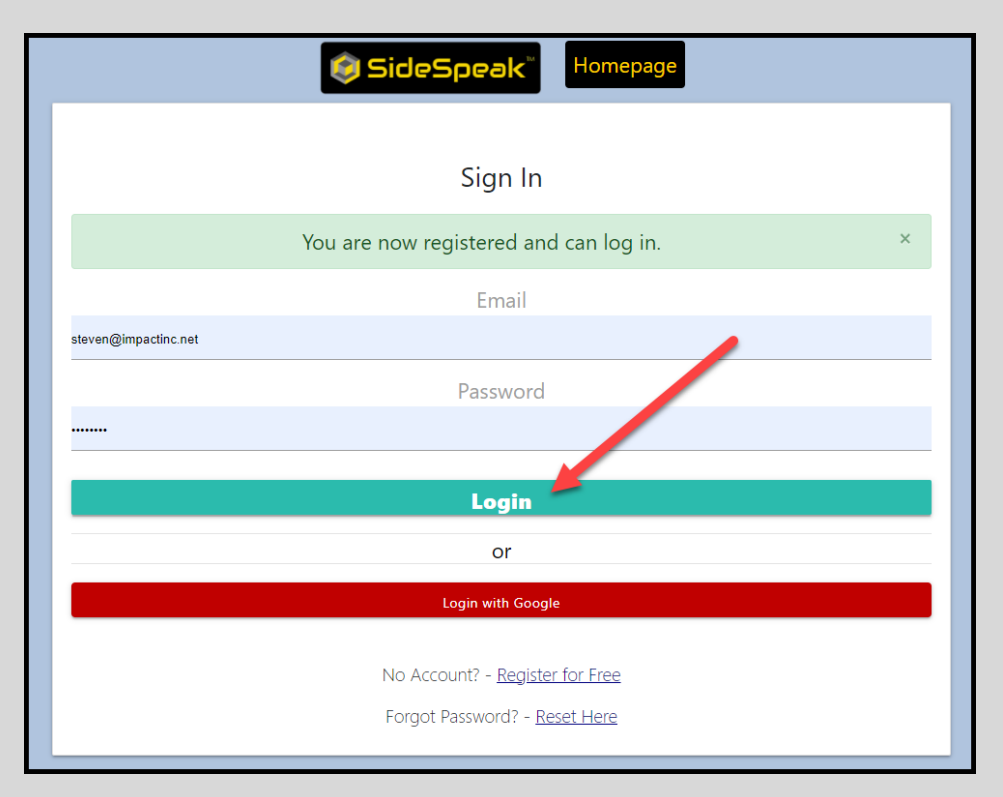

4. You will also receive an email confirmation verifying that you were successfully registered.

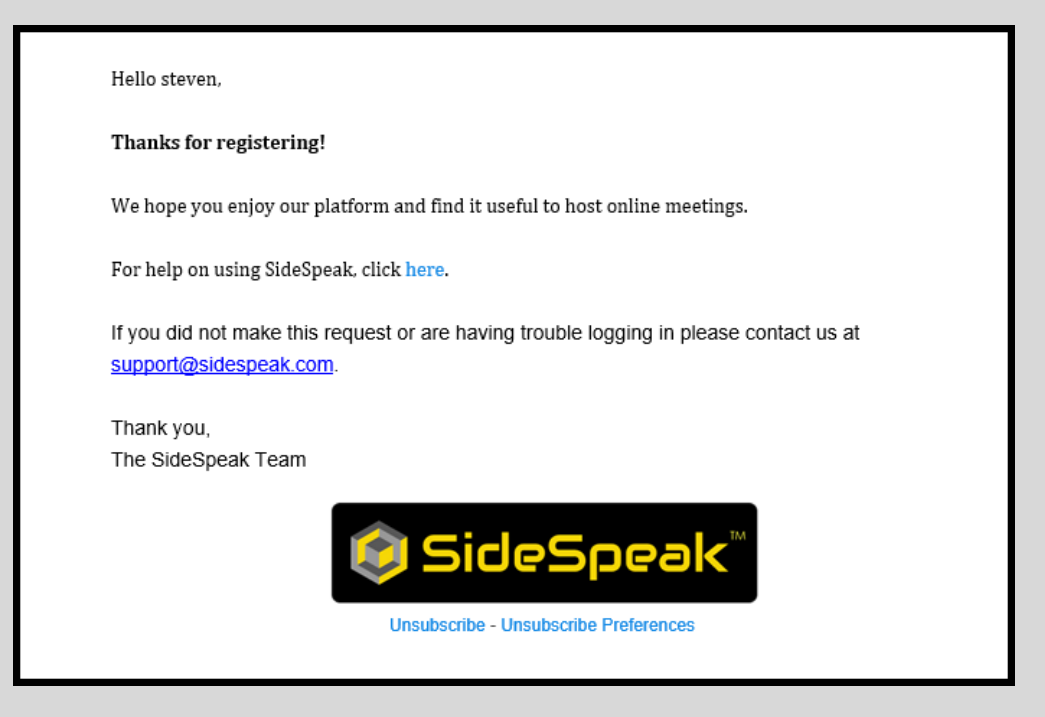

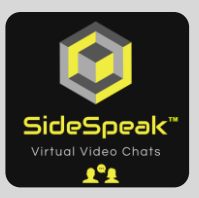

# Verify Your Email

For security purposes, before you can register for the Premium edition, you must verify your email.

 Click the main menu, located in the upper right of the screen, and then select "Account Dashboard"

|                                                                                                    | T                                                                                                    |
|----------------------------------------------------------------------------------------------------|----------------------------------------------------------------------------------------------------|
| The Easiest and Fastest Way to Video Chat<br><i>We will never sell or share your data!</i><br>Enter your email: steven@impactinc.net<br>Invite link copied to clipboard.<br>Host SideSpeak Session | Email Invite<br>Copy Invite Link<br>Dial-in Options <i>(Previum)</i><br>Post Feedback<br>Account Dashboard<br>Help |
| <ul> <li>✓ No Downloads</li> <li>✓ No Installs</li> <li>✓ No Ads</li> <li>✓ No Bloatware</li> <li>✓ Secure</li> <li>✓ Just Click and Go</li> </ul>                                                 | Log Out                                                                                                    |
|                                                                                                    |                                                                                                    |

2. Your email you used to register for SideSpeak will be pre-filled. Click the "Send Request" button.

| SideSpeak Homepage                    |
|---------------------------------------|
|                                       |
| Email Verification Required           |
| Confirm your Email Before Subscribing |
| steven@impactinc.net                  |
| Send Request                          |
|                                       |

3. SideSpeak will email your secure verification information. Close the current tab and then check your inbox for an email from SideSpeak. If you do not see the email in your inbox, check your Junk or SPAM email folder.

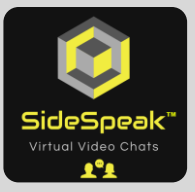

4. Click the "Verify Email" button within the email to complete the verification process.

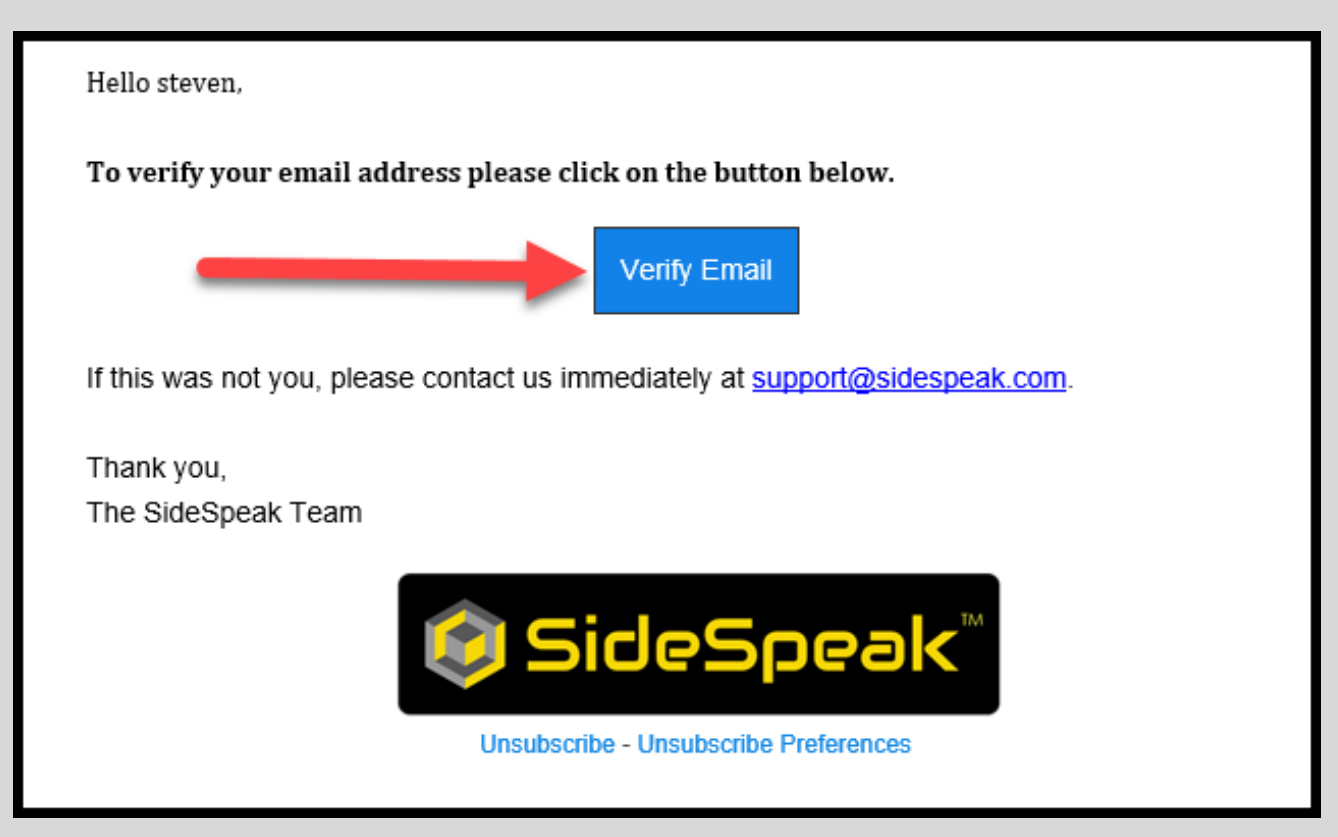

5. You will be forwarded to the following message. Click the "Back to Account Dashboard" button

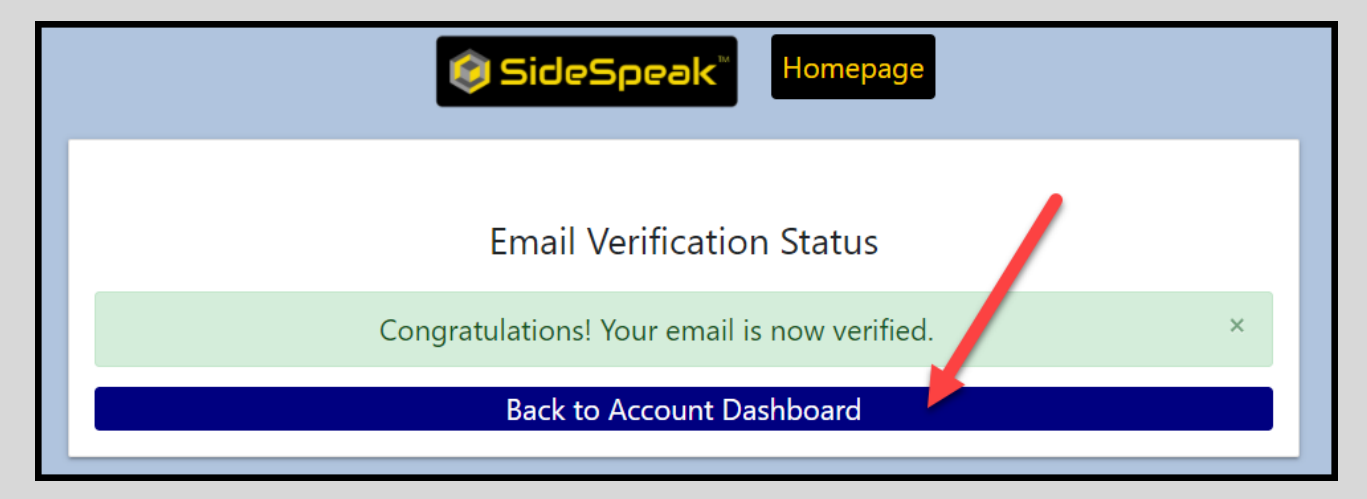

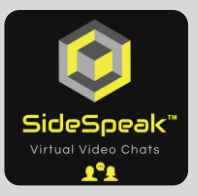

### **Subscribe to Premium Edition**

You are now ready to subscribe to the SideSpeak Premium plan. You will have a 14-day free trial which can be canceled anytime. After your trial, you will be charged the monthly subscription fee. You can cancel the paid plan at any time.

 If you have just completed the registration process from above, click the "Buy now" button. If you have registered prior to this step, log in and from the main menu, select "Account Dashboard".

| SideSpeak Homepage                                                                                                    |  |
|----------------------------------------------------------------------------------------------------|--|
| Account Dashboard                                                                                                    |  |
| Hi Steven Heffter!                                                                                                    |  |
| Your registered email is: steven@impactinc.net $\checkmark$                                                            |  |
| You are currently not on any plan. Purchase a subscription below.                                                      |  |
| Premium — \$4.99*                                                                                                    |  |
| Buy now                                                                                                    |  |
| *Prices start at shown amount. Subject to change. Customers will be notified accordingly. More<br>details coming soon! |  |

- 2. Complete the required fields to start your 14-day free trial. You can cancel your trial at any time during the 14 days. Although you must supply a credit card, it will not be charged until after the trial.
- 3. Click the "Start trial"

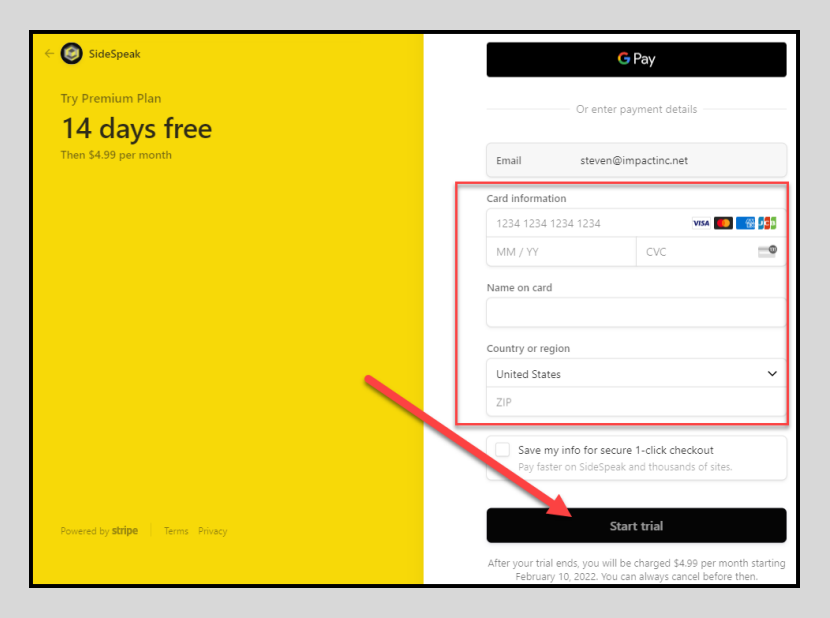

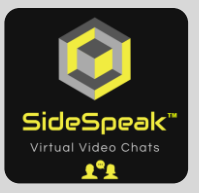

4. You are now a trial Premium subscriber and can access the full Premium features, free for 14 days. For more details on included premium features see: <u>https://sidespeak.com/features</u>

| 😂 SideSpeak 🎽 | Premium – Hi Steven Heffter!                                                                                                    |
|---------------|----------------------------------------------------------------------------------------------------|
|               | The Easiest and Fastest Way to Video Chat                                                                                                    |
|               | We will never sell or share your data!<br>Enter your email: steven@impactinc.net<br>Invite link copied to clipboard.<br>Host SideSpeak Session     |
|               | <ul> <li>✓ No Downloads</li> <li>✓ No Installs</li> <li>✓ No Ads</li> <li>✓ No Bloatware</li> <li>✓ Secure</li> <li>✓ Just Click and Go</li> </ul> |

5. You will receive a welcome confirmation email.

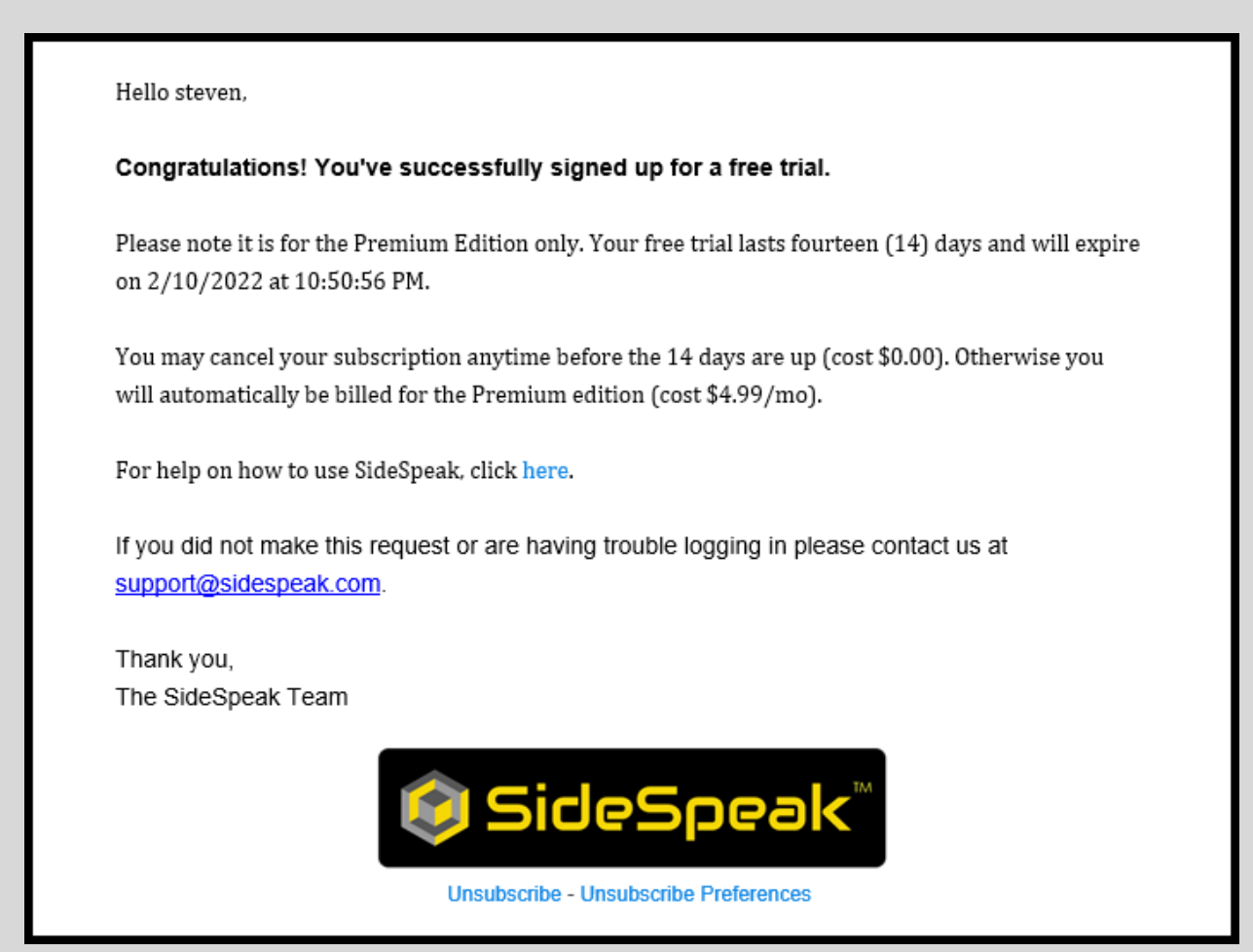

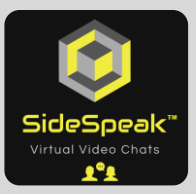

# **Cancel Trial or Paid Plan**

1. To cancel your Premium trial subscription or paid plan, click the main menu, located in the upper right of the screen, and then select "Account Dashboard"

| 😂 SideSpeak® |                                                                                                    | Premium — Hi Steven Heffter!                                                                      |
|--------------|----------------------------------------------------------------------------------------------------|---------------------------------------------------------------------------------------------------|
|              | The Easiest and Fastest Way to Video Chat<br>We will never sell or share your data!<br>Enter your email: steven@impactinc.net  Invite link copied to clipboard.<br>Host SideSpeak Session | Email Invite<br>Copy Invite Link<br>Dial-in Options<br>Post Feedback<br>Account Dashboard<br>Help |
|              | <ul> <li>✓ No Downloads</li> <li>✓ No Installs</li> <li>✓ No Ads</li> <li>✓ No Bloatware</li> <li>✓ Secure</li> <li>✓ Just Click and Go</li> </ul>                                        | Log Out                                                                                           |

2. Click the "Manage Billing"

| 😂 SideSpeak                                                     | Homepage |
|-----------------------------------------------------------------|----------|
| Account Dashboard                                               |          |
| Your registered email is: steven@impactinc.net $\checkmark$     |          |
| You are currently on the premium plan.                          |          |
| Free trial active until 2/10/2022 at 10:50:56 PM (UTC).         |          |
| You can access your content by navigating back to the homepage. |          |
| Cancel or Upgrade by clicking the button below.                 |          |
| Manage Billing                                                  |          |

3. Click the "Cancel plan"

| SideSpeak               |                                                                                                    |             |
|-------------------------|----------------------------------------------------------------------------------------------------|-------------|
| SideSneak partners with | CURRENT PLAN                                                                                                 |             |
| Stripe for simplified   | Premium Plan                                                                                                 |             |
| billing.                | \$4.99 per month                                                                                             | Cancel plan |
|                         | After your free trial ends on February 10, 2022, this plan will continue automatically using Visa •••• 9404. |             |
| ← Return to SideSpeak   |                                                                                                    |             |
|                         | PAYMENT METHOD                                                                                               |             |

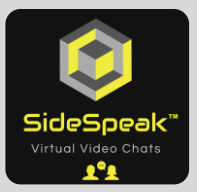

#### Login to Your Account

SideSpeak uses browser cookies to keep you logged in after each meeting so starting a new meeting is faster. If you close your browser and need to login, simply click the main menu and select "**Login**" or go to <u>www.sidespeak.com</u> and click the "**Login**" on the top right and complete the username and password you used to create this account.

## Forgot or Reset Your Password

If you forget your password, click the "Forgot Password – **Reset Here**" link and follow the on-screen prompts. Make sure to check you Junk/SPAM folder for the password reset email.

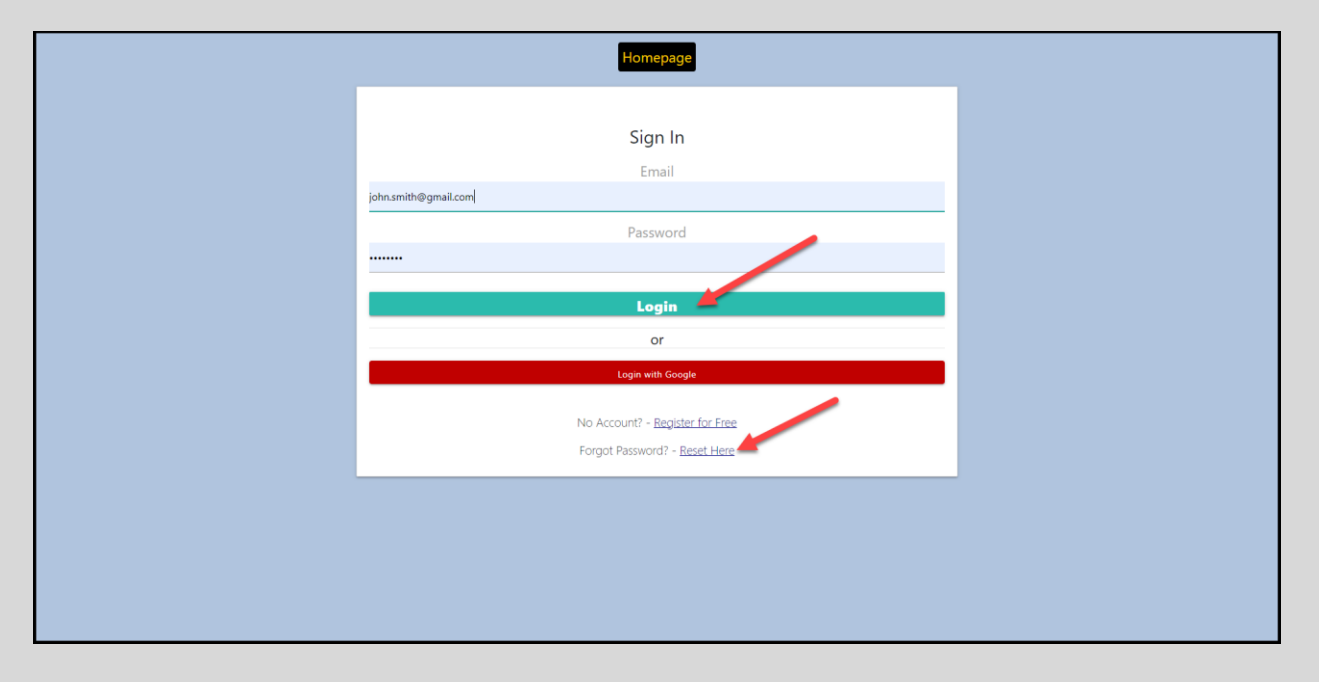